## Logging in to Blackboard

Go to the Blackboard website: <u>http://blackboard.swbts.edu</u> and then click on the User Login button.

| Blackboard                   | Blackboard Academic<br>Velcome to the Blackboard e-Education p                                                                                                    | <b>Suite<sup>TM</sup></b><br>Jatform designed to enable educatio                                                                                                    | nal innovations everywhere by connecting people and tec                                                                                                    | :hnology. |
|------------------------------|----------------------------------------------------------------------------------------------------|----------------------------------------------------------------------------------------------------|----------------------------------------------------------------------------------------------------|-----------|
| User Login<br>Course Catalog | SOUTHEWEST<br>BATTIST THEOLOGICAL SE<br>IMPORTANT LOGIN INFORMATION<br>passwords being overwritten. We apo<br>in, you can change your password<br>are posted here in PDF format.<br>If you ARE A STUDENT and do not<br>a 300 AM CT for backup purposes.<br>INSTRUCTORS<br>Access step-by-step guides and<br>other online resources at the<br>Faculty Blackboard Help site!<br>Faculty new to Blackboard<br>Download the quick-start guide<br>How to Add Documents to Your<br>Blackboard Class. Filled with<br>screen shots and practical step- | Please read/// A change made while<br>logize for the inconvenience this has:<br>using the Forgot password link or<br>know your Blackboard username and<br>il be down for about two hours Tuesse<br>Please plan your coursework around 1<br>EXUDENTS<br>Read the Student Guide to<br>Blackboard and Student E-mail!<br>This manual will introduce you<br>to the basics of using both<br>Blackboard and your student e-<br>mail account.<br>HAVING ACCESS<br>PROBLEMS? | e upgrading Blackboard resulted in<br>caused If you have trouble logging<br>the User Login page. <u>Directions</u><br>I password, <u>click hare</u> to get your<br>ay through Saturday morning starting<br>his schedule.<br><b>CAMPUS E-MAIL</b><br>Student email accounts<br>become available within two<br>work days after you register for<br>your first class at<br>Southwestern.<br><u>Click here to access your</u><br><u>Student email</u> . Remember:<br>Your MUST REGISTER FOR<br>YOUR FIRST CLASS before |           |
| 8                            | Download the guide                                                                                                    | may find a solution                                                                                                    | What web browser should I                                                                                                    |           |

If you are a new student, your student seven-digit ID number will be your username (including the zero) in BOTH the username field and the password field. Click the Login button.

| Ha∨e an Account? Login Here.                                   |  |  |  |  |  |  |  |
|----------------------------------------------------------------|--|--|--|--|--|--|--|
| Enter login information here and click the Login button below. |  |  |  |  |  |  |  |
| Username:                                                      |  |  |  |  |  |  |  |
| Password:                                                      |  |  |  |  |  |  |  |
| Forgot password?                                               |  |  |  |  |  |  |  |

If you do not know your ID number, it will be on your acceptance letter from SWBTS or you can go to the Student Login Information page: <u>www.swbts.edu/information/</u>

Of course, if you have already changed your password, use the new password that you created. (NOTE: Pay special attention to the message about overwritten passwords on the Blackboard home and login pages.)

Now, if you get into your Blackboard account and don't see any courses, it is probably because they are still unavailable to students. You should be able to access your class on the day classes start.

## HOW TO CHANGE YOUR BLACKBOARD PASSWORD

If this is the first time that you are accessing Blackboard (or if you have not yet changed your password), follow these instructions:

- 1. Log into Blackboard.
- 2. Once you are on Blackboard's Portal page, click the "Personal Information" Link.

| 🕘 Blackboard Academic Sui                                                                          | ite - Microsoft Internet Explorer |                           |    |                                                                                                    | -           | BX |  |
|----------------------------------------------------------------------------------------------------|-----------------------------------|---------------------------|----|----------------------------------------------------------------------------------------------------|-------------|----|--|
| File Edit View Favorites Tools Help                                                                |                                   |                           |    |                                                                                                    |             |    |  |
| 🕒 Back 🔹 🕥 - 💌 🕻                                                                                   | 🗿 🚮 🔎 Search   travorites         | 🚱 🔗 🍓 🗹 ·                 |    | 1 🚳                                                                                                    |             |    |  |
| Address 🗿 http://blackboard.swbts.edu/webapps/portal/frameset.jsp                                  |                                   |                           |    |                                                                                                    |             |    |  |
| SOUTHWEST<br>BAPTIST THEOLOGICAL SE                                                                | <u>TERN</u><br>Iminary            | 🟛 🕜 ठ<br>Home Help Logout |    |                                                                                                    |             |    |  |
| Welcome! Courses                                                                                   |                                   |                           |    |                                                                                                    |             |    |  |
| Welcome, Rebekat                                                                                   | 1                                 |                           |    | Modify Content                                                                                                    | Modify Layo | ut |  |
| Tools                                                                                              | My Announcements                  | (                         |    | My Courses                                                                                                    | Θ           | 0  |  |
| Announcements Calendar Calendar Tasks Send Email Address Book Suser Directory Personal Information | Courses: Quick View               | ¢                         | 98 | Courses you are teaching:<br>BE_TRAINING_Everyone Enrolled<br>Announcements<br>No Announcements.<br>BE_TRAINING_PostPatch<br>BE_TRAINING_PostPatch_Empty<br>Temp_BE_TRAINING_Template<br>TEMP_BE_TRAINING_TEMPLATE_EMPTY<br>Template_BB_TRAINING_Everyone Enrolled |             |    |  |

3. On the Personal Information page, click on the "Change Personal Password" link. Change your password, and you're done! DON'T FORGET YOUR NEW PASSWORD!

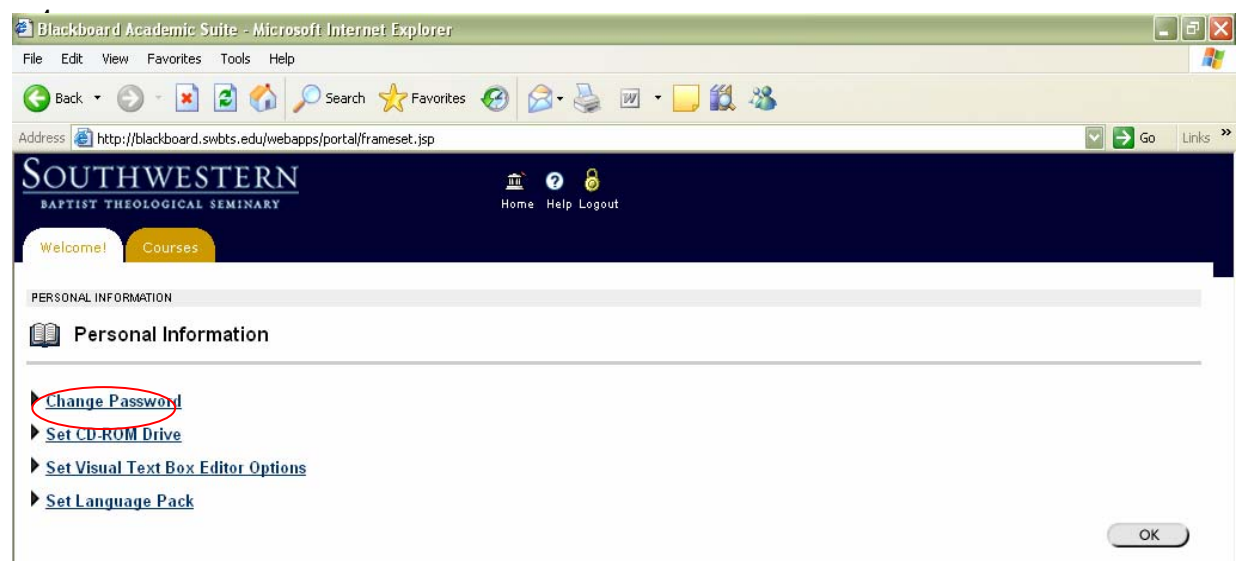